## **Tech Ease for All**

## **Changing the Verbosity Settings for VoiceOver**

To change the verbosity, or the amount of detail that VoiceOver will read back:

1. Choose Apple, System Preferences, Universal Access.

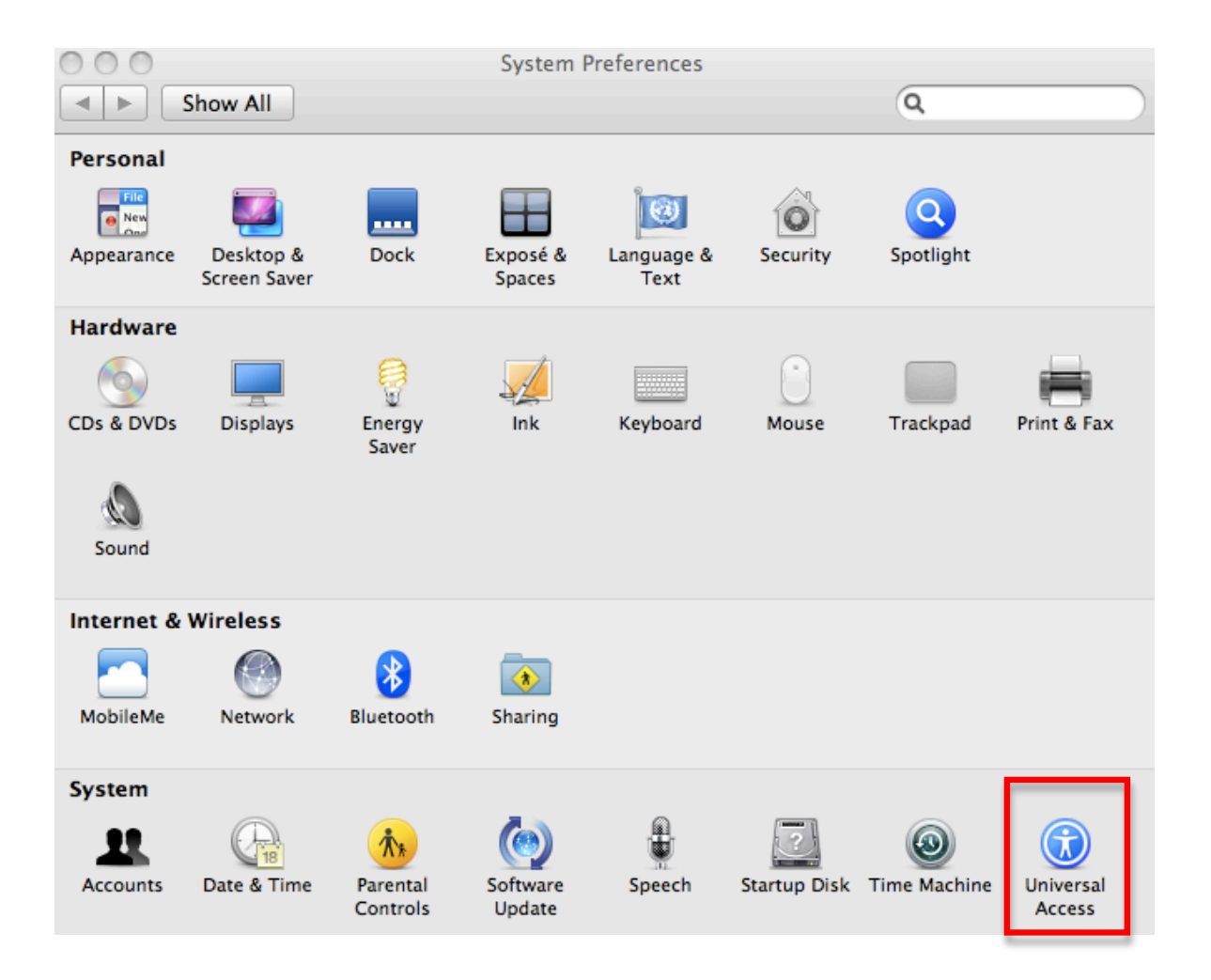

2. In the Seeing pane, choose Open VoiceOver Utility.

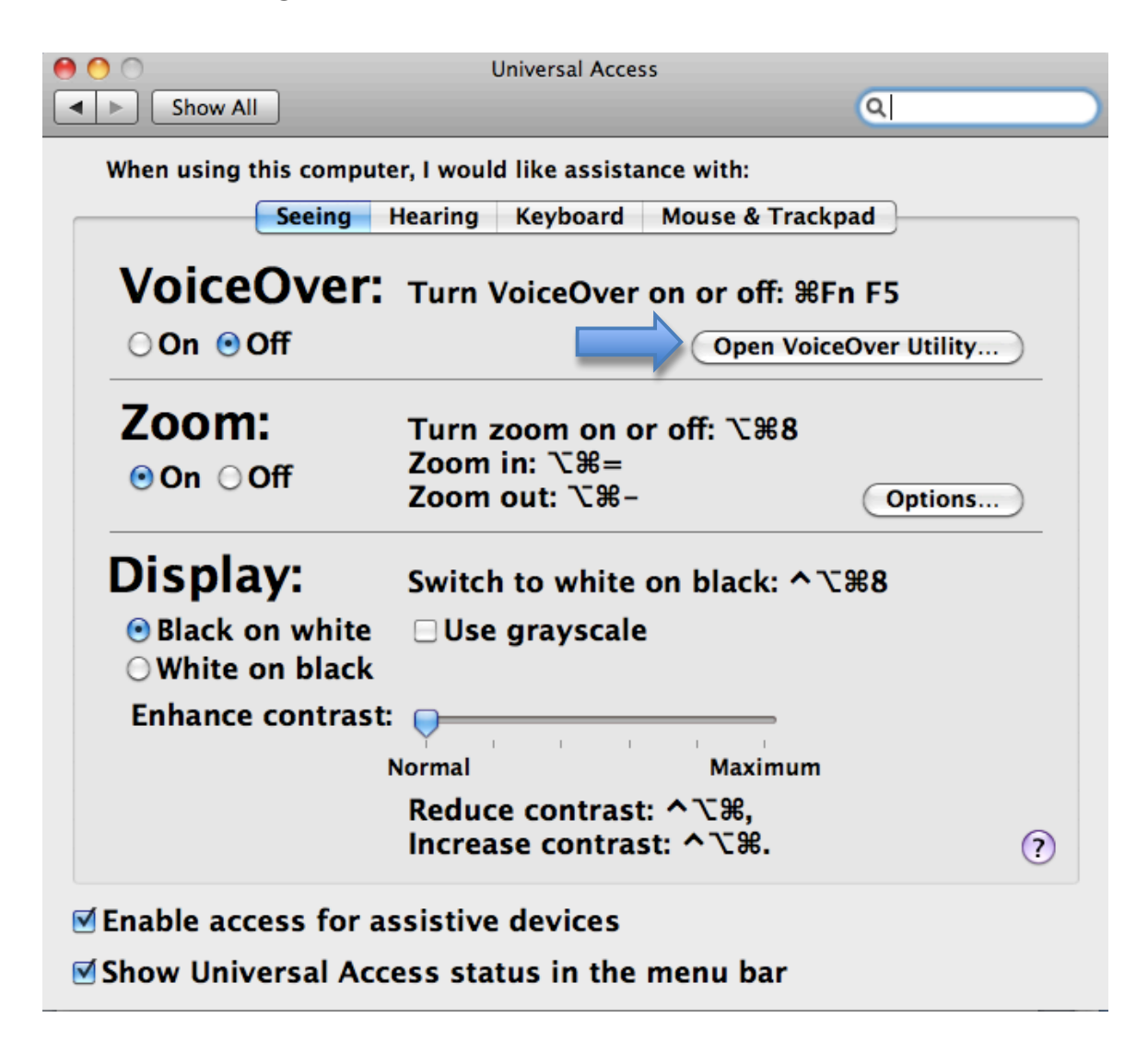

3. Select the Verbosity pane from the categories on the left side of the window.

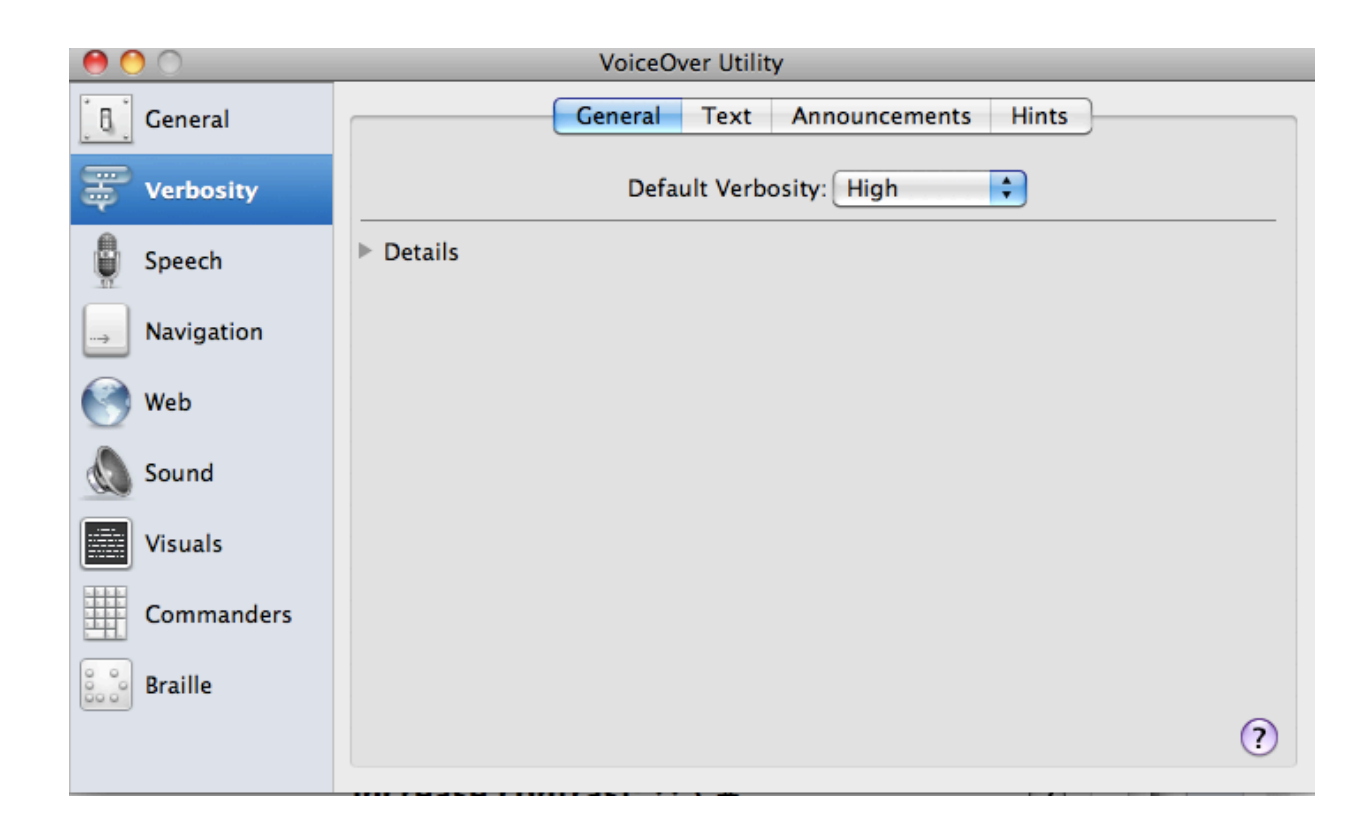

 In the General tab of the Verbosity pane, use the Default Verbosity menu to select a verbosity level. This is the amount of detail VoiceOver will read back to you.

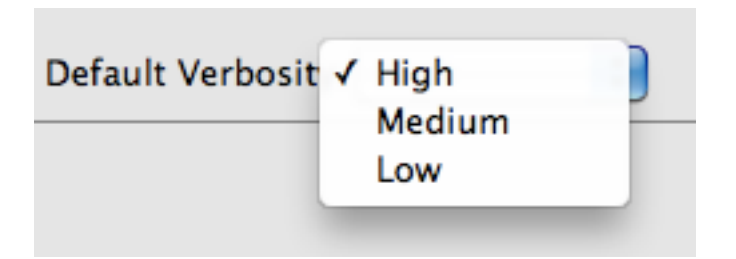

5. In the Text tab, use the pulldown menus to adjust how VoiceOver will handle punctuation, typing, links, numbers, capital letters and other text.

| General Text Announcements Hints     |                              |
|--------------------------------------|------------------------------|
| Punctuation:                         | Some                         |
| Repeated Punctuation:                | First 3 Times                |
| While typing speak:                  | Nothing                      |
| When moving the cursor:              | Speak text the cursor passes |
| When text attributes change:         | Do Nothing                   |
| When encountering a misspelled word: | Speak Attributes             |
| When encountering a link:            | Speak Link                   |
| Read numbers as:                     | Digits                       |
| When reading a capital letter:       | Change Pitch                 |
| When deleting text:                  | Change Pitch                 |
| Words are separated by:              | Punctuation and whitespace   |
|                                      | (?                           |
|                                      | (?                           |

For additional tutorials, please visit our website at http://etc.usf.edu/techease/4all/